# パソコンの画面がうまく投写できない場合

パソコンを接続して投写する際、うまく投写できない場合は、次のことをご確認ください。

### ●パソコンの起動のタイミング

パソコンと本機をコンピュータ接続ケーブルで接続し、本機とコンセントを電源コードで接続して本 機をスタンバイ状態にしてから、パソコンを起動してください。

特にノートパソコンの場合、接続してからパソコンを起動しないと外部出力信号が出力されないことがあります。

参考 ● 本機のメニューを表示して、[情報]→「信号」の「水平同期周波数」を確認してください。 水平同期周波数が表示されていないときは、パソコンから外部出力信号が出力されて いません。

## ●パソコンの起動後に操作が必要な場合

ノートパソコンの場合、起動したあとに外部出力信号を出力させるため、さらに操作が必要な場合があります(ノートパソコン自身の液晶画面に表示されていても、外部出力信号が出力されているとは限りません)。

- 参考 ●Windows のノートパソコンの場合は、ファンクションキーを使って「外部」に切り替え
  - ます。
    - Fn キーを押したまま(二/ロ)などの絵表示や(LCD/VGA)の表示があるファンクションキーを押すと切り替わります。しばらく(プロジェクターが認識する時間)すると投写されます。

通常、キーを押すごとに「外部出力」→「パソコン画面と外部の同時出力」→「パソ コン画面」…と繰り返します。

| 【パソコンメーカー | ・とキー操作の例】 |
|-----------|-----------|
|-----------|-----------|

| Fn + F3                | NEC、Panasonic、GATEWAY、SOTEC |
|------------------------|-----------------------------|
| Fn + F4                | HP                          |
| <b>Fn</b> + <b>F5</b>  | TOSHIBA、SHARP、MITSUBISHI    |
| <b>Fn</b> + <b>F7</b>  | SONY、IBM、HITACHI、Lenovo     |
| <b>Fn</b> + <b>F8</b>  | DELL、EPSON                  |
| <b>Fn</b> + <b>F10</b> | FUJITSU                     |

・表に記載されていないメーカーのノートパソコンをお使いの場合は、ノートパソコンのヘルプ、または取扱説明書をご覧ください。

Macintosh PowerBook は、ビデオミラーリングの設定を行います。

・それでも投写しない場合は、オンスクリーンメニューが消えている状態で

SELECT▶](SOURCE)ボタンを2秒以上押してみてください。

●ノートパソコンの同時表示時の外部出力信号が正確ではない場合

ノートパソコンの場合、自身の液晶画面は正常に表示されていても投写された画面が正常では ない場合があります。

多くの場合、ノートパソコンの制限(パソコン自身の液晶画面と外部出力を同時に出力する場合 は、標準規格に合った信号を出力できない)によることが考えられます。このときの外部出力信号 が、本機で対応可能な信号の範囲から大きく外れている場合、調整を行っても正常に表示されな いことがあります。

上記の場合は、ノートパソコンの同時表示をやめ、外部出力のみのモードにする(液晶画面を閉じると、このモードになる場合が多い)操作を行うと、外部出力信号が標準規格に合った信号になることがあります。

#### ●Macintosh を起動させたとき、画面が乱れたり何も表示しない場合

Macintosh 用信号アダプタ(市販品)を使って接続したとき、ディップスイッチの設定を、Macintosh および本機の対応外の表示モードにした場合、表示が乱れたり、何も表示できなくなることがあり ます。万一表示できない場合は、ディップスイッチを13インチ固定モードに設定し、Macintosh を 再起動してください。そのあと表示可能なモードに変更して、もう一度再起動してください。

#### ● PowerBook と本機を同時に表示させる場合

PowerBook ディスプレイの「ビデオミラーリング」を「切」にしないと外部出力を 1024×768 ドットに 設定できないことがあります。

## ●Macintosh の投写画面からフォルダなどが切れている場合

Macintoshに接続していたディスプレイを本機より高い解像度で使用していた場合、本機で投写した画面では、画面の隅にあったアイコンなどが画面からはみ出したり消えたりすることがあります。 このような場合は、Macintosh の Finder 画面で「option」キーを押した状態で「表示」→「整頓する」を選択してください。はみ出したり消えたりしたアイコンが画面内に移動します。